## How to Show Videos on Apple TV<sub>(updated 9/16)</sub>

1. Turn on the Sherwood stereo receiver (black box only, not silver unless you are showing a DVD).

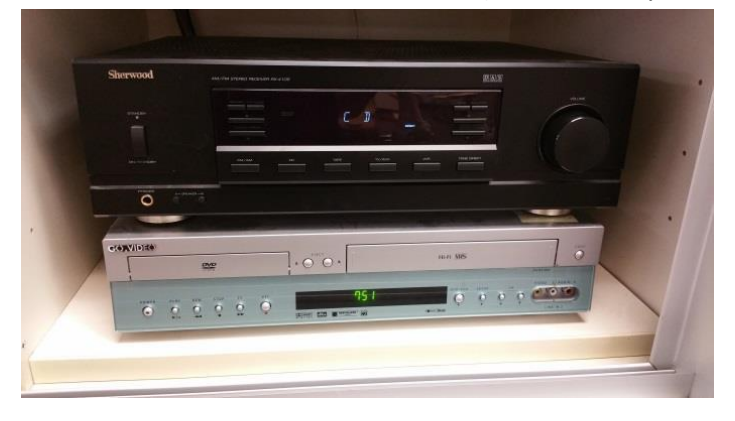

2. Use the two remote controls to turn on the projector and the Apple TV. The silver one is for the Apple TV and the black one is for the projector. Please return the remotes to the cabinet— Please do not lose them!

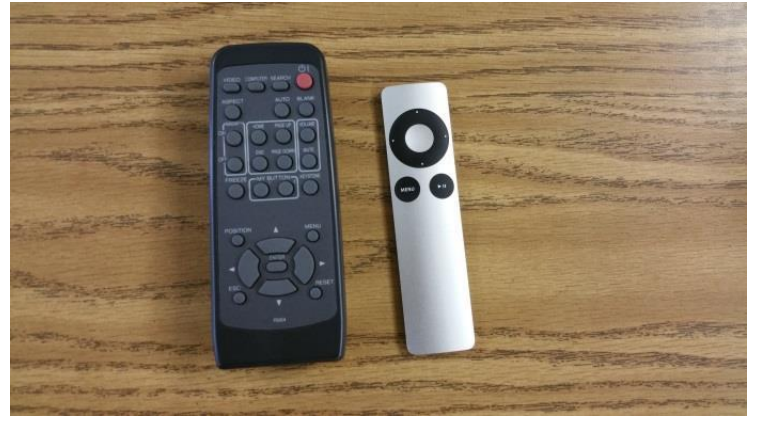

3. Point each remote at the overhead projector and Press on. The light on the projector will go on. A small green light will go on the Apple TV when you press the circle button.

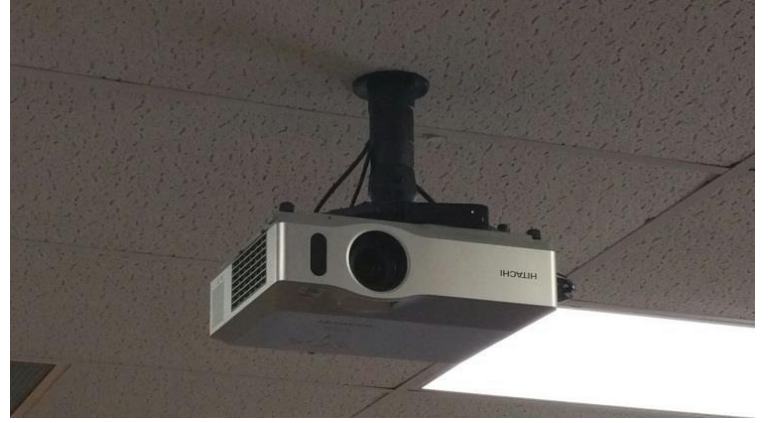

4. Press **Menu** on the Apple TV remote. You will see this image on the screen.

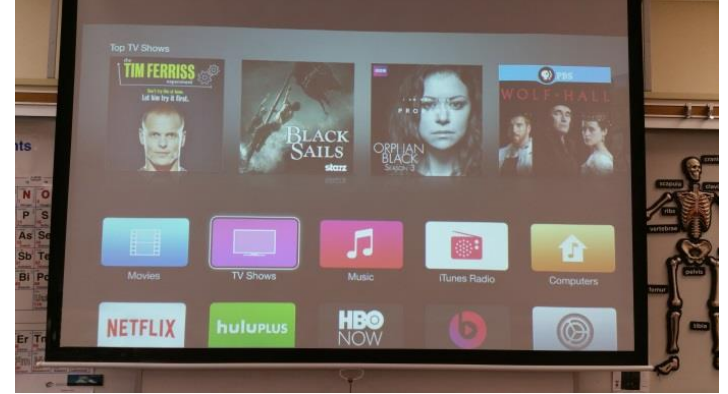

- 5. Use the arrows on the small silver remote and then select YouTube.
- 6. Use arrows and select My YouTube
- 7. Use arrows and select RCScienceDocent. This will produce a list of videos related to our science lessons, including most of the videos included in your lab instructions.
- 8. Use arrows to select a video to play. To go back a level, use the MENU button.

## **Shutting Down**

1. To shut down you will need to press **Menu** on the Apple TV remote until the screen looks like the image below.

|  | Settings      |  |
|--|---------------|--|
|  | General       |  |
|  | Main Menu     |  |
|  |               |  |
|  | iCloud        |  |
|  |               |  |
|  | Audio & Video |  |
|  | AirPlay       |  |
|  |               |  |
|  | Sleep Now     |  |

- 2. Scroll down to Sleep Now and select. This will turn Apple TV off.
- 3. Next, using the receiver remote press the On/Off button. This screen will appear. You will need to press On/Off again and the screen will go off.

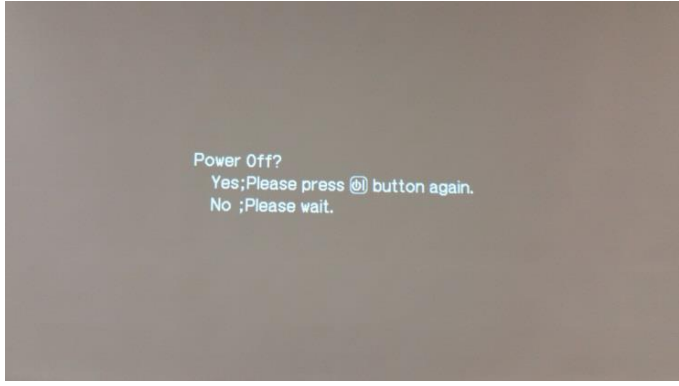